## **Enterprise Print Management Lab notes (1)**

#### Install the Print and Document Services server role

- 2. In Server Manager, on the menu toolbar, click Manage.
- 3. Click Add Roles and Features, click Next.
- 4. Click **Role-based or feature-based Installation**, click **Next**. On the **Select destination server** page, click the server on which you want to install the Print
- 5. and Document Services, and then click **Next**.

The default server is the local server.

- 6. On the Select Server Roles page, select Print and Document Services.
- 7. In the Add Roles and Features Wizard, click Add Features.
- 8. On the Select server roles page, click Next.
- 9. On the Select Features page, click Next.
- 10. On the **Print and Document Services** page, review the Notes for the administrator, and then click **Next**.
- 11. On the **Select role services** page, click **Next** until the **Confirm Installation Selections** page appears.
- 12. Click **Install** to install the required role services.
- 13. Click Close.

# Installing a printer

- 1. In Server Manager, click **Tools**, and then click **Print Management**.
- 2. Expand **Printer Servers**, expand **LON-SVR1** (local), right-click **Printers**, and then click **Add Printer**. The Network Printer Installation Wizard starts.
- 3. On the Network Printer Installation Wizard page, accept Add a TCP/IP or Web Services Printer by IP address or hostname, and then click Next.
- 4. Change the **Type of Device** to **TCP/IP Device**.
- 5. In Host name or IP address, type 172.16.0.200, press Enter, clear Auto detect the printer driver to use, and then click Next.
- 6. Under **Device Type**, accept **Generic Network Card**, and then click **Next**.
- 7. Click Install a new driver, and then click Next.
- 8. Click **Microsoft** as the Manufacturer, (scroll down to find Microsoft), under **Printers**, click **Microsoft XPS Class Driver**, and then click **Next**.
- 9. Double click on All Printers, Change the **Printer Name** to **Branch Office Printer**, and then click **Next**.
- 10. Click **Next** two times to accept the default printer name and share name, and to install the printer.
- 11. Click Finish to close the Network Printer Installation Wizard.
- 12. In the Print Management console, right-click the **Branch Office Printer**, and then click **Enable Branch Office Direct Printing**.
- 13. In the Print Management console, right-click the **Branch Office Printer**, and then select **Properties**.
  - Click the **Sharing** tab, select **List in the directory**, and then click **OK**.

### **Enterprise Print Management Lab notes (2)**

### **Configure printer pooling**

- 1. In the Print Management console, right-click Ports, and then click Add Port.
- 2. In the **Printer Ports** dialog box, click **Standard TCP/IP Port**, and then click **New Port**.
- 3. In the Add Standard TCP/IP Printer Port Wizard, click Next.
- 4. In Printer Name or IP Address, type 172.16.0.201, and then click Next.
- 5. In the Additional port information required dialog box, click Next.
- 6. Click **Finish** to close the Add Standard TCP/IP Printer Port Wizard.
- 7. Click **Close** to close the **Printer Ports** dialog box.
- 8. In the Print Management console, click **Printers**, right-click **Branch Office Printer**, and then click **Properties**.
- 9. In the **Branch Office Printer Properties** dialog box, click the **Ports** tab, select **Enable printer pooling**, and then click the **172.16.0.201** port to select it as the second port.
- 10. Click **OK** to close the **Branch Office Printer Properties** dialog box.
- 11. Close the Print Management Console.

#### Install a printer on a client computer

- 1. On LON-CL1, in the task bar, click the File Explorer icon. Click the up arrow and click **Control Panel**.
- 2. In Control Panel, under Hardware and Sound, click Add a device.

In the Add a device dialog box, click Branch Office Printer on LON-SVR1, and then click 3.

The device installs automatically.

**Results**: After completing this exercise, you will have installed the Print and Document Services server role and installed a printer with printer pooling

\*\*\*End of Lab\*\*\*